### Postup pre online oznamovanie údajov o nakladaní s vodami prostredníctvom E-formulárov

#### Pre odbery podzemnej vody

## 1) Úvod

Povinnosť oznamovania údajov o nakladaní s vodami je určená zákonom č. 364/2004 Z. z. o vodách v znení neskorších predpisov v § 6 (Vodná bilancia).

Ročné údaje o nakladaní s vodami sa v súlade s platnými vodoprávnymi povoleniami oznamujú raz ročne Slovenskému hydrometeorologickému ústavu v lehote do 31. januára nasledujúceho roka za predchádzajúci kalendárny rok v zmysle § 20 a § 22 Vyhlášky Ministerstva pôdohospodárstva, životného prostredia a regionálneho rozvoja Slovenskej republiky č. 418/2010 Z. z. o vykonávaní niektorých ustanovení vodného zákona v znení neskorších predpisov.

## 2) Zoznam E- Formulárov

obsahuje:

- Oznámenie o odbere podzemnej vody
- Oznámenie o zistení zdroja podzemnej vody
- Oznámenie o začatí odberu podzemnej vody

# 3) Registrácia pre prístup na E-formuláre

- Zadajte URL adresu do prehliadača: <u>https://tcms.odtv.shmu.sk/oznamovacia-povinnost/</u> kliknete na oznamovacia povinnosť a zobrazí sa Vám stránka "Oznamovacia povinnosť" so základnými informáciami a názvami formulárov. Prejdite na spodnú časť stránky vľavo a kliknite na "Prihlásiť sa".
- Otvorí sa Vám stránka "Prihlásiť sa cez Keycloak", kde kliknite na zelenú bunku "Pokračovať".
- 3) Na ďalšej stránke sa Vám zobrazí "**Prihlásenie".** Kliknite na "**Registrácia -** oznamovacia povinnosť".
- 4) Zobrazí sa Vám stránka **"Registrácia oznamovacia povinnosť**" kde vyberiete či daný prevádzkovateľ existuje alebo je "nový"
- 5) Po zakliknutí "vybrať existujúceho prevádzkovateľa" oznamovateľ vpíše do textového poľa názov prevádzkovateľa a po výbere zaklikne "**uložiť**"
- Následne zaklikne "ďalej" kde vyplní registračné údaje a potvrdením na: "registrovať sa" sa zaregistruje.
- 7) Po SHMÚ schválení registrácie sa môže do systému prihlásiť.
- 8) Ak požadovaný prevádzkovateľ nie je v zozname ako existujúci prevádzkovateľ, kliknite na "**pridať nového prevádzkovateľa**".
- 9) Ak sa požadovaný prevádzkovateľ nenachádza v zozname ako existujúci prevádzkovateľ, kliknite na "**pridať nového prevádzkovateľa**".
- 10) Zobrazí sa stránka " Pridať nového prevádzkovateľa". Vyplňte prázdne bunky podľa toho, či subjekt ktorého chcete pridať je fyzická osoba, právnická osoba alebo zahraničná firma. Ako pomôcka Vám slúži filter v každej bunke umiestnenej vpravo a dajte uložiť.

- 11) Zobrazí sa Vám zoznam priradených prevádzkovateľov kliknite do zelenej bunky "Ďalej".
- 12) Zobrazí sa Vám stránka "**Registrácia oznamovacia povinnosť".** Vyplňte všetky prázdne bunky: meno, Priezvisko, E-mail, Telefónne číslo, Heslo a Potvrdenie hesla a potvrďte.
- 13) Zobrazí sa Vám stránka s textom" Vaša požiadavka na vytvorenie používateľského účtu bola zaznamenaná". Po spracovaní tejto požiadavky vám bude zaslaný email o aktivácii účtu alebo zamietnutí požiadavky (do 5 dní).
- 14) V prípade, že ste zabudli heslo prejdite na stránku "**Prihlásenie**" a kliknite na "**Zabudol som heslo**" a cez e-mail si vyžiadajte obnovu hesla.

### 4) Oznamovanie údajov – E-formuláre

#### 4.1. Oznámenie o odbere podzemnej vody

- K oznamovacej povinnosti (oznamovanie cez e-formuláre) je nevyhnutná jednorazová registrácia oznamovateľa, kedy zaregistrované údaje bude potom používať pri prihlasovaní sa do informačného systému
- 2) Kliknite na link: <u>https://tcms.odtv.shmu.sk/oznamovacia-povinnost/</u> zobrazí sa Vám stránka "**Domov**"
- 3) Prejdite na spodnú lištu stránky vľavo a klikni na "Prihlásiť sa".
- Otvorí sa Vám stránka "Prihlásiť sa cez Keycloak", kde kliknite na zelenú bunku "Pokračovat" a zadajte Vaše prihlasovacie meno (e-mail) a heslo.
- 5) Otvorí sa Vám stránka "Domov". Na hornej lište kliknite na "Oznamovacia povinnosť" a zobrazí sa stránka Oznamovacia povinnosť. V spodnej časti stránky je zoznam formulárov, kde kliknite na "Oznámenie o odbere podzemnej vody".
- 6) Na stránke sa zobrazí e-formulár Oznámenie o odbere podzemnej vody, ktorý môžete vypĺňať. Na úvodnej stránke treba vyplniť, za aký rok údaje nahlasujete, či ste fyzická osoba, fyzická osoba –podnikateľ alebo právnická osoba. Ak ste fyzická osoba vyplníte Meno a Priezvisko. Ak ste fyzická osoba –podnikateľ alebo právnická osoba, ďalej vyplníte Názov / Obchodné meno spoločnosti, IČO, Sídlo / Miesto podnikania (jednotlivé položky Štát, Kraj, Okres a Obec máte možnosť vybrať z číselníkov kliknutím vpravo v jednotlivých bunkách). Postupne vyplníte Ulicu, Orientačné číslo, Súpisné číslo a poštové číslo a kliknete na "*Pokračovat*".
- 7) Na ďalšej stránke sa zobrazí "Informácie o odbernom mieste" kde treba vyplniť číslo rozhodnutia, číselný kód odberu – v prípade že kód neviete vyplníte 000000, názov odberného miesta, Lokalitu zdroja, okres a katastrálne územie v ktorom sa zdroj nachádza a kliknete na "*Pokračovať*"
- 8) Na ďalšej stránke sa zobrazí "Odberné miesto" kde treba vyplniť Druh zdroja, Dátum vydania povolenia, Nadmorskú výšku odmerného bodu v metroch nad morom, Spôsob určenia množstva a Cieľ odberu a kliknete na "Pokračovať".
- 9) Na ďalšej stránke sa zobrazia položky na vyplnenie pre "**Oznamované údaje**", kde vyplňte všetky údaje týkajúce sa odberov Podzemnej vody za oznamovaný rok:
  - a) Hodnotu odobranej vody ktorá podlieha spoplatneniu za jednotlivé mesiace (vyplňte 0 pre mesiac, v ktorom ste vodu neodoberali)
  - b) Ročný sumár v tomto poli sa automaticky spočítajú Vami vyplnené hodnoty v jednotlivých mesiacoch a môžete si tak skontrolovať či sumár za rok je rovnaký s množstvom odobratej vody za celý rok pre dané miesto odberu.
  - c) V prípade že ročný sumár bol nula tak aj dôvod pre nulový ročný sumár.

- d) Hodnotu odobranej vody, ktorá nepodlieha spoplatneniu za jednotlivé mesiace (vyplňte 0 pre mesiac, v ktorom ste vodu neodoberali)
- e) Ročný sumár v tomto poli sa automaticky spočítajú Vami vyplnené hodnoty v jednotlivých mesiacoch a môžete si tak skontrolovať či sumár za rok je rovnaký s množstvom odobratej vody za celý rok pre dané miesto odberu.
- f) V prípade že ročný sumár bol nula tak aj dôvod pre nulový ročný sumár.
- g) V prípade že sa v predchádzajúcom kroku zvolil ako druh zdroja prameň, artézska studňa, alebo geotermálny zdroj, tak aj nevyužitú výdatnosť
- h) V prípade že sa v predchádzajúcom kroku zvolil ako druh zdroja studňa, tak aj Hĺbku hladiny podzemnej vody pri max. čerpaní od odmerného bodu v centimetroch.
- V prípade že sa v predchádzajúcom kroku zvolil ako druh zdroja prameň, tak aj Priemernú výdatnosť prameňa v litroch za sekundu.
- j) V prípade že sa v predchádzajúcom kroku zvolil ako druh zdroja geotermálny zdroj, tak aj Tlak na záhlaví vrtu v kilopascaloch a Teplotu vody v stupňoch celzia.
- k) Predpokladaný odber v budúcom roku v metroch kubických a kliknete na "Pokračovať".
- 10) Na ďalšej stránke sa zobrazí možnosť pridať ďalšie odberné miesto ak nahlasujete za viac odberných miest. Keď máte nahraté všetky miesta kliknite na *"Pokračovat".*
- 11) Na ďalšej stránke sa zobrazí sumár za odberné miesta. Kliknite na "Pokračovat".
- 12) Na ďalšej stránke sa zobrazí **"Kontaktné údaje pre poskytnutie bližších informácií".** Vypĺňajte len v prípade, že nie sú rovnaké ako údaje vlastníka vodoprávneho alebo IPKZ rozhodnutia.
  - a) Ďalej treba vyplniť emailovú adresu a telefónne číslo kontaktnej osoby a kliknite na "*Pokračovat*".
- 13) Skontrolujte si vyplnený e-formulár, v prípade ak ste zistili nesprávne vyplnený údaj, môžete ho zmeniť kliknutím vpravo pri jednotlivých položkách. Ak sú údaje v poriadku kliknite na *"Pokračovat"*.
- 14) Ak je e-formulár v poriadku, môžete si ho uložiť vo forme .xml ak by ste sa k nemu potrebovali vrátiť alebo pre ďalšie oznamovanie.
- 15) Následne kliknite na "odoslat" a počkajte kým sa zobrazí hláška: "formulár bol úspešne odoslaný"

# 4.2. Oznámenie zistení zdroja podzemnej vody

- Kliknite na link: <u>https://tcms.odtv.shmu.sk/oznamovacia-povinnost/</u> zobrazí sa Vám stránka "**Domov**"
- 2) Prejdite na spodnú lištu stránky vľavo a klikni na "Prihlásiť sa".
- 3) Otvorí sa Vám stránka "Prihlásiť sa cez Keycloak", kde kliknite na zelenú bunku "Pokračovat" a zadajte Vaše prihlasovacie meno (e-mail) a heslo.
- 4) Otvorí sa Vám stránka "Domov". Na hornej lište kliknite na "Oznamovacia povinnosť" a zobrazí sa stránka Oznamovacia povinnosť. V spodnej časti stránky je zoznam formulárov, kde kliknite na "Oznámenie o zistení zdroja podzemnej vody".
- 5) Na stránke sa zobrazí e-formulár **Oznámenie o zistení zdroja podzemnej vody**, ktorý môžete vypĺňať. Na úvodnej stránke treba vyplniť, či ste fyzická osoba, fyzická osoba

–podnikateľ alebo právnická osoba. Ak ste fyzická osoba vyplníte Meno a Priezvisko. Ak ste fyzická osoba –podnikateľ alebo právnická osoba, ďalej vyplníte Názov / Obchodné meno spoločnosti, IČO, Sídlo / Miesto podnikania (jednotlivé položky Štát, Kraj, Okres a Obec máte možnosť vybrať z číselníkov kliknutím vpravo v jednotlivých bunkách). Postupne vyplníte Ulicu, Orientačné číslo, Súpisné číslo a poštové číslo a kliknite na *"Pokračovat"*.

- 6) Na ďalšej stránke sa zobrazí "Informácie o zistenom zdroji" kde treba vyplniť dátum zistenia zdroja, súradnice zdroja, okolnosti zistenia zdroja a druh zdroja a kliknite na "Pokračovať".
  - a) V prípade že sa zvolil ako druh zdroja studňa, prameň, ťažná jama alebo banská voda, tak aj Kvalitu pitnej vody.
  - b) V prípade že sa zvolil ako druh zdroja studňa, ťažná jama alebo banská voda, tak aj stav hladiny v metroch nad morom.
  - c) V prípade že sa zvolil ako druh zdroja studňa, ťažná jama alebo banská voda, tak aj stav hladiny v metroch nad morom.
  - d) V prípade že sa zvolil ako druh zdroja prameň, tak aj Priemernú výdatnosť prameňa v litroch za sekundu.
  - e) V prípade že sa zvolil ako druh zdroja prameň alebo geotermálny zdroj, tak aj Teplotu vody v stupňoch celzia.
- 7) Na ďalšej stránke sa zobrazí "Kontaktné údaje pre poskytnutie bližších informácií". Vypĺňajte len v prípade, že nie sú rovnaké ako údaje oznamovateľa.
  - a) Ďalej treba vyplniť emailovú adresu alebo telefónne číslo kontaktnej osoby a kliknite na *"Pokračovat".*
- 8) Skontrolujte si vyplnený e-formulár, v prípade ak ste zistili nesprávne vyplnený údaj, môžete ho zmeniť kliknutím vpravo pri jednotlivých položkách. Ak sú údaje v poriadku kliknite na "Pokračovat".
- 9) Ak je e-formulár v poriadku, môžete si ho uložiť vo forme .xml ak by ste sa k nemu potrebovali vrátiť alebo pre ďalšie oznamovanie.
- 10) Následne kliknite na "odoslat" a počkajte kým sa zobrazí hláška: "formulár bol úspešne odoslaný"

# 4.3. Oznámenie začatí odberu podzemnej vody

- 1) Kliknite na link: <u>https://tcms.odtv.shmu.sk/oznamovacia-povinnost/</u> zobrazí sa Vám stránka "**Domov**"
- 2) Prejdite na spodnú lištu stránky vľavo a klikni na "Prihlásiť sa".
- Otvorí sa Vám stránka "Prihlásiť sa cez Keycloak", kde kliknite na zelenú bunku "Pokračovať" a zadajte Vaše prihlasovacie meno (e-mail) a heslo.

Otvorí sa Vám stránka "Domov". Na hornej lište kliknite na "Oznamovacia povinnosť" a zobrazí sa stránka Oznamovacia povinnosť. V spodnej časti stránky je zoznam formulárov, kde kliknite na "Oznámenie o začatí odberu podzemnej vody". Na stránke sa zobrazí e-formulár Oznámenie o začatí odberu podzemnej vody, ktorý môžete vypĺňať. Na úvodnej stránke treba vyplniť, či ste fyzická osoba, fyzická osoba –podnikateľ alebo právnická osoba. Ak ste fyzická osoba vyplníte Meno a Priezvisko. Ak ste fyzická osoba –podnikateľ alebo právnická osoba, ďalej vyplníte Názov / Obchodné meno spoločnosti, IČO, Sídlo / Miesto podnikania (jednotlivé položky Štát,

Kraj, Okres a Obec máte možnosť vybrať z číselníkov kliknutím vpravo v jednotlivých bunkách). Postupne vyplníte Ulicu, Orientačné číslo, Súpisné číslo a poštové číslo a kliknite na *"Pokračovat".* 

- 4) Na ďalšej stránke sa zobrazí "Informácie o vodoprávnom rozhodnutí" kde treba vyplniť Aktuálne číslo rozhodnutia, Pôvodné číslo rozhodnutia, kým bolo rozhodnutie vydané, Okres, Obec a dátum vydania rozhodnutia a kliknite na "Pokračovat".
- 5) Na ďalšej stránke sa zobrazí "Informácie o zdroji" kde treba vyplniť Názov zdroja, Druh zdroja, Katastrálne územie zdroja, Číslo parcely a súradnice zdroja a kliknite na "Pokračovat".
  - a) V prípade že sa zvolil ako druh zdroja studňa, prameň, artézska studňa, ťažná jama alebo minerálne vody, tak aj Kvalitu pitnej vody.
  - b) V prípade že sa zvolil ako druh zdroja studňa, tak aj povolené zníženie hladiny v zdroji v centimetroch
  - c) V prípade že sa zvolil ako druh zdroja prameň, geotermálny zdroj alebo minerálne vody tak aj Teplotu vody v stupňoch celzia.
  - d) V prípade že sa zvolil ako druh zdroja geotermálny zdroj, tak aj Tlak na záhlaví vrtu v kilopascaloch
- 6) Na ďalšej stránke sa zobrazí "Informácie o povolenom odbere" kde treba vyplniť jedno z políčok povolený odber v litroch za sekundu, metroch kubických za mesiac alebo metroch kubických za rok a zvyšné položky sa dopočítajú automaticky a cieľ odberu a kliknite na "Pokračovat".
  - a) V prípade že sa zvolí "Iný cieľ odberu" treba vypísať aký.
- 7) Na ďalšej stránke sa zobrazí "Údaje o záverečnej správe" kde treba vyplniť názov záverečnej správy, autora záverečnej správy, názov organizácie ktorá správu vyhotovila, dátum a rok vyhotovenia správy a doporučený odber a kliknite na "Pokračovat".
- Na ďalšej stránke sa zobrazí "Kontaktné údaje pre poskytnutie bližších informácií". Vypĺňajte len v prípade, že nie sú rovnaké ako údaje oznamovateľa.
  - a) Ďalej treba vyplniť emailovú adresu a telefónne číslo kontaktnej osoby a kliknite na "*Pokračovat".*
- 9) Skontrolujte si vyplnený e-formulár, v prípade ak ste zistili nesprávne vyplnený údaj, môžete ho zmeniť kliknutím vpravo pri jednotlivých položkách. Ak sú údaje v poriadku kliknite na "Pokračovať".
- 10) Ak je e-formulár v poriadku, môžete si ho uložiť vo forme .xml ak by ste sa k nemu potrebovali vrátiť alebo pre ďalšie oznamovanie.
- 11) Následne kliknite na "odoslat" a počkajte kým sa zobrazí hláška: "formulár bol úspešne odoslaný"